Select 'Encumbrance Certificate' from the Certificate menu and select 'Submit Application for EC.

|                                                                                                    |        |                                                                                                    |                                                                                                    | 100                                                                |
|----------------------------------------------------------------------------------------------------|--------|----------------------------------------------------------------------------------------------------|----------------------------------------------------------------------------------------------------|--------------------------------------------------------------------|
| Code Directory                                                                                                    | Querie | s Doc. Registration Special Marriage                                                                                                    | Certificates                                                                                                    | Chitty                                                             |
|                                                                                                    |        |                                                                                                    | Encumbrance Certificate *                                                                                           | Submit Application fo                                              |
| Tuesday, July 12, 2011                                                                                                    |        |                                                                                                    | Certified Copy                                                                                                    | Edit EC Application                                                |
| How to Apply for                                                                                                    |        | Home                                                                                                    | List Certificate                                                                                                    |                                                                    |
| <ul> <li>Encumbrance Certificate</li> <li>Certified Copy</li> <li>List Certificate</li> <li>Marriage Registration</li> <li>Chitty Registration</li> </ul> |        | Registration Department is one of the oldest department in at some time or other.<br>The main objective of law of registration is to provide a co<br>afford publicity to transaction, prevent fraud, afford facili<br>already heen transacted and afford security of title deed | Re<br>the state and it touches citizens a<br>onclusive proof of genuineness of<br>ity for ascertaining whether a pr | gistrati<br>at all levels<br>document,<br>operty has<br>n case the |
| Help                                                                                                    |        | original deeds are lost or destroyed.Registration departme                                                                                                    | ent at present is the third larges                                                                                  | t source of                                                        |
| Registration Act                                                                                                    |        | documents rather than transactions.                                                                                                    |                                                                                                    | ,                                                                  |
| Special Marriage Act                                                                                                    |        | kikiki. fgdgdg                                                                                                    |                                                                                                    |                                                                    |
| Installing Malayalam Tool                                                                                                    |        |                                                                                                    |                                                                                                    |                                                                    |

# **'Application for Encumbrance Certificate' window opens**

| Code Directory            | Queries Doc. Re                                                                                                    | gistration                                                                                       | Special Marria                                                        | ige Certificates                                                                                              | Chitty                                                                                                    |
|---------------------------|----------------------------------------------------------------------------------------------------|--------------------------------------------------------------------------------------------------|-----------------------------------------------------------------------|----------------------------------------------------------------------------------------------------|----------------------------------------------------------------------------------------------------|
| esday, July 12, 2011      |                                                                                                    |                                                                                                  | -                                                                     | 2 20 1                                                                                                    | English Version                                                                                                    |
| low to Apply for          | Home > Certificates > Encur                                                                                                    | nbrance Certificate                                                                              | F. Submit                                                             | ome NewUser Login Co                                                                                          | ntactUs                                                                                                    |
| Encumbrance Certificate   | Application for EC                                                                                                    |                                                                                                  |                                                                       |                                                                                                    |                                                                                                    |
| Certified Copy            |                                                                                                    | Applicati                                                                                        | ion For Encur                                                         | brance Certificate                                                                                            |                                                                                                    |
| List Certificate          | * No                                                                                                    | 04                                                                                               |                                                                       | * Data                                                                                                    | * Mandatony fi                                                                                                    |
| Marriage Registration     | * District                                                                                                    |                                                                                                  | ~                                                                     | *Sub-Registrar Office                                                                                         |                                                                                                    |
| Chitty Registration       | Applicant Details                                                                                                    |                                                                                                  |                                                                       |                                                                                                    |                                                                                                    |
| child, hogist stort       | * Name                                                                                                    |                                                                                                  |                                                                       | * House No/Name                                                                                               |                                                                                                    |
|                           | *City/District,Post Office                                                                                                    |                                                                                                  |                                                                       | Pincode                                                                                                    |                                                                                                    |
| enp                       | Email ID                                                                                                    |                                                                                                  |                                                                       | Phone No                                                                                                    |                                                                                                    |
| Registration Act          | Mobile No                                                                                                    |                                                                                                  |                                                                       | *Collect the EC (BY)                                                                                          | Hand                                                                                                    |
| Special Marriage Act      | Previous Document Details                                                                                                    |                                                                                                  |                                                                       |                                                                                                    |                                                                                                    |
| Installing Malayalam Tool | *Doc No                                                                                                    |                                                                                                  |                                                                       | * Year                                                                                                    |                                                                                                    |
|                           | *Book No                                                                                                    |                                                                                                  |                                                                       |                                                                                                    |                                                                                                    |
|                           |                                                                                                    |                                                                                                  |                                                                       |                                                                                                    | Save/Update                                                                                                    |
|                           | Property Details                                                                                                    |                                                                                                  |                                                                       |                                                                                                    |                                                                                                    |
|                           | *Taluk                                                                                                    |                                                                                                  | ~                                                                     | Resurvey Subdiy No                                                                                            |                                                                                                    |
|                           |                                                                                                    |                                                                                                  |                                                                       | Old Survey No                                                                                                 |                                                                                                    |
|                           | Docom                                                                                                    |                                                                                                  |                                                                       |                                                                                                    |                                                                                                    |
|                           | Desam                                                                                                    |                                                                                                  |                                                                       |                                                                                                    | <b>K4</b>                                                                                                    |
|                           | BIOCK                                                                                                    |                                                                                                  |                                                                       | *Usetare ( Are/Ceuse Meter                                                                                    | M                                                                                                    |
|                           | Resurvey No                                                                                                    |                                                                                                  |                                                                       | Heccare/ Are/square Mecer                                                                                     |                                                                                                    |
|                           | *East                                                                                                    |                                                                                                  |                                                                       | *West                                                                                                    |                                                                                                    |
|                           | * North                                                                                                    |                                                                                                  |                                                                       | * South                                                                                                    |                                                                                                    |
|                           | B and a de                                                                                                    |                                                                                                  |                                                                       |                                                                                                    |                                                                                                    |
|                           | Remark                                                                                                    |                                                                                                  |                                                                       |                                                                                                    | Save/Update                                                                                                    |
|                           | Search Period                                                                                                    |                                                                                                  |                                                                       |                                                                                                    |                                                                                                    |
|                           | **From                                                                                                    |                                                                                                  |                                                                       | - *То                                                                                                    |                                                                                                    |
|                           | *Number of Owners                                                                                                    | 1                                                                                                |                                                                       | *Number of Villages                                                                                           |                                                                                                    |
|                           | *Type of EC                                                                                                    | select                                                                                           | ~                                                                     | *Mode of Payment                                                                                              | Direct to SRO                                                                                                    |
|                           | *Wish to get Priority?                                                                                                    | select                                                                                           | ~                                                                     |                                                                                                    | Calculate Fee                                                                                                    |
|                           | Fee Details                                                                                                    |                                                                                                  |                                                                       |                                                                                                    |                                                                                                    |
|                           | Application Fee                                                                                                    |                                                                                                  |                                                                       | Search Fee                                                                                                    |                                                                                                    |
|                           | Priority Fee                                                                                                    |                                                                                                  |                                                                       | Total Fee                                                                                                    |                                                                                                    |
|                           | Declaration                                                                                                    |                                                                                                  |                                                                       |                                                                                                    |                                                                                                    |
|                           | I agree that the above infor<br>required fee directly in the o<br>by post. (Application Fee F<br>year).Separate fee has to b<br>*To the best of my kno | mation is correc<br>office or through<br>2s.1/-, Search f<br>e remitted for ea<br>wledge, the at | t and complete<br>money order<br>for first year <b>f</b><br>ach owner | e to the best of my knowl<br>along with postal charge:<br>Rs.10/- and search for s<br>operty is a single prop | edge and belief. I will pay<br>s, If the certificate is requ<br>ubsequent years Rs.5/-<br>perty and it belongs f                                                                                                    |
|                           |                                                                                                    |                                                                                                  |                                                                       |                                                                                                    |                                                                                                    |
|                           | (speary in the propercy is in Jointe                                                                                                    | Cwilership)                                                                                      | 🗖 I ag                                                                | ree                                                                                                    |                                                                                                    |
|                           | *Enter the characters as                                                                                                    | .11                                                                                              | iff a                                                                 |                                                                                                    |                                                                                                    |
|                           | Shown                                                                                                    |                                                                                                  |                                                                       |                                                                                                    |                                                                                                    |
|                           |                                                                                                    | 15                                                                                               | ubmit Applicatio                                                      | and Report                                                                                                    |                                                                                                    |
|                           | L                                                                                                    |                                                                                                  | donini Applicane                                                      | Reset                                                                                                    |                                                                                                    |
| Home                      | Help Terms & Conditions                                                                                                    | Convright Pr                                                                                     | licy Privace                                                          | Policy Disclaimer 1                                                                                           | Siteman                                                                                                    |
|                           |                                                                                                    |                                                                                                  |                                                                       |                                                                                                    | And an and a second second s |

Enter all the mandatory fields up to 'Previous Document Details' and click Save/Update button

|                                                                                                    | GC REGISTI                                                                                  | VERNMEN           | N DEPA                | KIMENI                                                | PEARL           |
|----------------------------------------------------------------------------------------------------|---------------------------------------------------------------------------------------------|-------------------|-----------------------|-------------------------------------------------------|-----------------|
| Code Directory                                                                                                    | Queries Doc. F                                                                              | egistration       | Special Marriag       | e Certificates                                        | Chitty          |
| uesday, July 12, 2011<br>How to Apply for                                                                                                    | Home > Certificates > Enc<br>Application for EC                                             | umbrance Certific | Her<br>ate ► Submit   | ne NewUser Login Ca                                   | English Version |
| Encumbrance Certificate                                                                                                    |                                                                                             | Anneller          | - November - Franklin | rause Oestificate                                     |                 |
| Certified Copy                                                                                                    |                                                                                             | Applica           | auon For Encump       | rance Certificate                                     | * Mandatan fisi |
| List Certificate                                                                                                    | * No                                                                                        | 83                |                       | * Date                                                | 12/07/2011      |
| Marriage Registration                                                                                                    | * District                                                                                  | Trivandrum        | ~                     | *Sub-Registrar Office                                 | Pattom          |
|                                                                                                    | Applicant Details                                                                           |                   |                       |                                                       |                 |
| Chitty Registration                                                                                                    | *Name                                                                                       | Suresh            |                       | *House No/Name                                        | Shivashailam    |
| Chitty Registration                                                                                                    | Name                                                                                        |                   |                       | Discussion.                                           | 205004          |
| Chitty Registration                                                                                                    | *City/District,Post Office                                                                  | Pattom            |                       | Pincode                                               | 690004          |
| Chitty Registration<br>Help                                                                                                    | *City/District,Post Office<br>Email ID                                                      | Pattom            |                       | Pincode<br>Phone No                                   | 695004          |
| • Chitty Registration<br>Help<br>• Registration Act                                                                                              | *City/District,Post Office<br>Email ID<br>Mobile No                                         | Pattom            |                       | Pincode<br>Phone No<br>*Collect the EC (BY)           | Hand            |
| Chitty Registration     Help     Registration Act     Special Marriage Act                                                                       | *City/District,Post Office<br>Email ID<br>Mobile No<br>Previous Document Details            | Pattom            |                       | Pincode<br>Phone No<br>*Collect the EC (BY)           | Hand            |
| <ul> <li>Chitty Registration</li> <li>Help</li> <li>Registration Act</li> <li>Special Marriage Act</li> <li>Installing Malayalam Tool</li> </ul> | *City/District,Post Office<br>Email ID<br>Mobile No<br>Previous Document Details<br>*Doc No | Pattom<br>7545    |                       | Pincode<br>Phone No<br>*Collect the EC (BY)<br>* Year | Hand            |

# Now window changed and you can see the saved details

|                             |                     |            |                       |                 |                       |              | ف        |
|-----------------------------|---------------------|------------|-----------------------|-----------------|-----------------------|--------------|----------|
| Code Directory              | Queries             | Doc. Re    | egistration S         | pecial Marriage | Certificates          | Chitt        | y        |
| ūesdaγ, Julγ 12, 2011       |                     |            |                       | Home            | Newliser Looin C      | English Ver  | rsion    |
| How to Apply for            | Home > Certificate  | s 🕨 Encur  | morance Certificate 🕨 | Submit          |                       |              |          |
| » Encumbrance Certificate   | Application for Ec  |            |                       | the set the     |                       |              |          |
| » Certified Copy            |                     |            | Application           | For Encumbran   | ce Certificate        |              |          |
| » List Certificate          |                     | * No       | 83                    |                 | * Date                | * Mana       | a:ory fi |
| » Marriage Registration     |                     | * District | Trivandrum            |                 | *Sub-Registrar Office | Pattcm       |          |
| » Chitty Registration       | Applicant Details   |            |                       |                 |                       |              |          |
|                             |                     | *Name      | Suresh                |                 | *House No/Name        | Shivəshailam |          |
|                             | *City/District,Po   | st Office  | Pattom                |                 | Pincode               | 695004       |          |
| Help                        |                     | Email ID   |                       |                 | Phone No              |              |          |
| » Registraton Act           | M                   | Iobile No  |                       |                 | *Collect the EC (BY)  | Hand         |          |
| » Special Marriage Act      | Previous Document I | Details    |                       |                 |                       |              |          |
|                             |                     | *Doc No    |                       |                 | * Year                |              |          |
| » Installing Malayalam Tool |                     |            |                       |                 |                       |              |          |
| » Installing Malayalam Tool | *                   | Book No    |                       |                 |                       |              |          |

| Property Details         |                   |   |                            |       |            |     |   |
|--------------------------|-------------------|---|----------------------------|-------|------------|-----|---|
| *Taluk                   | Trivandrum        | ~ | Resurvey Subdiv No         | 1     |            |     |   |
| *Village                 | Pattom            | ~ | Old Survey No              | 10    |            |     |   |
| Desam                    | select            | ~ | Old Survey Subdiv No       | 4     |            |     |   |
| Block                    | 021               |   | *Unit                      | М     |            |     | ~ |
| Resurvey No              | 6                 |   | *Hectare/ Are/Square Meter |       | 1          | 21  |   |
| Boundary of the Property |                   |   |                            |       |            |     |   |
| *East                    | Property of Soman |   | *West                      | Prope | erty of Ra | jan |   |
| *North                   | Road              |   | *South                     | River |            |     |   |
| Remark                   |                   |   | <                          | Save/ | Update     | >   |   |

# Enter the Property Details and Boundary of the property and click Save/Update button

# Now window changed and you can see the saved details

| Code Directory            | Queries                        | Dor. Re                 | gistration       | Special Ma    | rriage | Cr           | ertificates  |         | Chi       | tty           |
|---------------------------|--------------------------------|-------------------------|------------------|---------------|--------|--------------|--------------|---------|-----------|---------------|
| esday, July 12, 2011      |                                |                         |                  |               |        | Neullear     |              |         | English V | 'ersion       |
| low to Apply for          | Home > Ceri<br>Application for | tificates 🕨 Encur<br>EC | nhrance Certific | ata 🕨 Suhmit  | Home   | 11000107     | Login Con    |         |           |               |
| Encumbrance Certificate   |                                | 19 ac 20                | Applic           | ation For End | sumbra | nco Cortific | -ato         |         |           |               |
| Certified Copy            | -                              |                         | Abbuc            |               | ambru  | ille Gertint | ute          |         | * 1       | landataw fi   |
| List Certificate          |                                | * No                    | 84               |               |        |              | * Date       | 12/07/2 | 011       | and and by Ju |
| Marriage Registration     |                                | * District              | Trivondrum       | 4             |        | *Sub-Reg     | strar Office | Pattom  |           |               |
| Chitty Registration       | Applicant Detai                | ils                     |                  |               |        |              |              |         |           |               |
|                           |                                | *Name                   | Suresh           |               |        | *Hous        | e No/Name    | Shivash | ailam     |               |
| aln                       | *City/Dist                     | trict,Post Office       | Pattom           |               |        |              | Pincode      | 695004  |           |               |
|                           | •                              | Email ID                |                  |               |        |              | Phone No     |         |           |               |
| registration Act          |                                | Mobile No               |                  |               |        | *Collect     | the EC (BY)  | Hand    |           |               |
| Special Marriage Act      | Previous Docur                 | nent Details            |                  |               |        |              |              |         |           |               |
| Installing Malayalam Tool |                                | *Doc No                 |                  |               |        |              | * Year       |         |           |               |
|                           |                                | *Book No                |                  |               |        |              |              |         |           |               |
|                           |                                |                         |                  |               |        |              |              | Save/Up | odate     |               |
|                           | Sino                           | Ycar                    | Bo               | ok No         |        | Doc No       | E            | dit     | D         | elete         |
|                           | 1                              | 1982                    |                  | 1             |        | 7545         |              | 2       |           | 8             |
|                           | Property Detail                | ls                      |                  |               |        |              |              |         |           |               |
|                           |                                | *Taluk                  | Trivendrum       | ~             |        | Resurvey     | · Subdiv No  |         |           |               |
|                           |                                | *Village                | select           | ~             |        | Old          | Survey No    |         |           |               |
|                           |                                | Desam                   | select           | ~             |        | Old Survey   | · Subdiv No  |         |           |               |
|                           |                                | Block                   |                  |               |        |              | *Unit        | м       |           |               |
|                           |                                | Resurvey No             |                  |               | *Hec   | tare/ Are/Sq | uare Meter   |         |           |               |
|                           | Boundary of th                 | e Property              |                  |               |        |              |              |         |           |               |
|                           |                                | *East                   |                  |               |        |              | *West        |         |           |               |
|                           |                                | "North                  |                  |               |        |              | *South       |         |           |               |
|                           |                                |                         |                  |               |        |              |              |         |           |               |

| Property Details         |                   |   |                            |       |           |     |   |
|--------------------------|-------------------|---|----------------------------|-------|-----------|-----|---|
| *Taluk                   | Trivandrum        | ~ | Resurvey Subdiv No         | 1     |           |     |   |
| *Village                 | Pattom            | ~ | Old Survey No              | 10    |           |     |   |
| Desam                    | select            | ~ | Old Survey Subdiv No       | 4     |           |     |   |
| Block                    | 021               |   | *Unit                      | М     |           |     | ~ |
| Resurvey No              | 6                 |   | *Hectare/ Are/Square Meter |       | 1         | 21  |   |
| Boundary of the Property |                   |   |                            |       |           |     |   |
| *East                    | Property of Soman |   | *West                      | Prope | rty of Ra | jan |   |
| *North                   | Road              |   | *South                     | River |           |     |   |
| Remark                   |                   |   | (                          | Save/ | Update    | >   |   |

# Enter the property Details and Boundary of the property and click Save/Update button

# Now window changed and you can see the saved details

| Code Directory            | Queries          | Doc. Re                | gistration S          | pecial Marri | iage Certificates            |             | Chitty               |
|---------------------------|------------------|------------------------|-----------------------|--------------|------------------------------|-------------|----------------------|
| uesday, July 12, 2011     |                  |                        |                       | ť            | 🚖 🐍 🤗 🛭                      | 🗞 Engl      | ish Ve <b>r</b> sion |
| How to Apply for          | Home > Certi     | ificates 🕨 Encun<br>EC | nbrance Certificate 🕨 | Submit       | ⊣ome NewUser Login Co        | ntactUs     |                      |
| Encumbrance Certificate   |                  |                        |                       |              |                              |             |                      |
| Certified Copy            |                  |                        | Application           | n For Encur  | mbrance Ce <b>r</b> tificate |             | * Man dataw 6        |
| List Certificate          |                  | * No                   | 84                    |              | * Date                       | 12/07/2011  | Huroudory Jo         |
| Marriage Registration     |                  | * District             | Trivandrum            | v            | *Sub-Registrar Office        | Pattom      |                      |
| Chitty Registration       | Applicant Detail | ls                     |                       |              | -                            |             |                      |
|                           |                  | *Name                  | Suresh                |              | *House No/Name               | Shivashaila | m                    |
| Jola                      | *City/Dist       | rict,Post Office       | Pattom                |              | Pincode                      | 695004      |                      |
| terp                      |                  | Email ID               |                       |              | Phone No                     |             |                      |
| Registration Act          |                  | Mobile No              |                       |              | *Collect the EC (BY)         | Hand        |                      |
| Special Marriage Act      | Previous Docum   | nent Details           |                       |              |                              |             |                      |
| Installing Malayalam Tool |                  | *Doc No                |                       |              | * Year                       |             |                      |
|                           |                  | *Book No               |                       |              |                              |             |                      |
|                           |                  |                        |                       |              |                              | Save/Updat  | e                    |
|                           | Sino             | Year                   | Book No               |              | Doc No I                     | Edit        | Delete               |
|                           | 1                | 1982                   | 1                     |              | 7545                         | >           | 1                    |
|                           | Property Detail: | 5                      |                       |              |                              |             |                      |
|                           |                  | *Taluk                 | Trivandrum            | ~            | Resurvey Subdiv No           |             |                      |
|                           |                  | *Village               | select                | ~            | Old Survey No                |             |                      |
|                           |                  | Desam                  | select                | v            | Old Survey Subdiv No         |             |                      |
|                           |                  | Block                  |                       |              | *Unit                        | М           |                      |
|                           |                  | Resurvey No            |                       |              | *Hectare/ Are/Square Meter   |             |                      |
|                           | Boundary of the  | e Property             |                       |              |                              |             |                      |
|                           |                  | *East                  |                       |              | *West                        |             |                      |
|                           |                  | *North                 |                       |              | *South                       |             |                      |
|                           |                  |                        |                       |              |                              |             |                      |

| Search Period          |                           |                     |               |
|------------------------|---------------------------|---------------------|---------------|
| *From                  | 01/01/1995                | *To                 | 20/04/2004    |
| *Number of Owners      | 1                         | *Number of Villages | 1             |
| *Type of EC            | Encumbrance Certificate 🔽 | *Mode of Payment    | Direct to SRO |
| *Wish to get Priority? | No                        | (                   | Calculate Fee |

# Enter the search period and click Calculate Fee button

# Fee for the search period shows

| Fee Details     |   |            |    |  |
|-----------------|---|------------|----|--|
| Application Fee | 1 | Search Fee | 0  |  |
| Priority Fee    | 0 | Total Fee  | 56 |  |
| Declaration     |   |            |    |  |

### Enter all the mandatory fields and click Submit Application

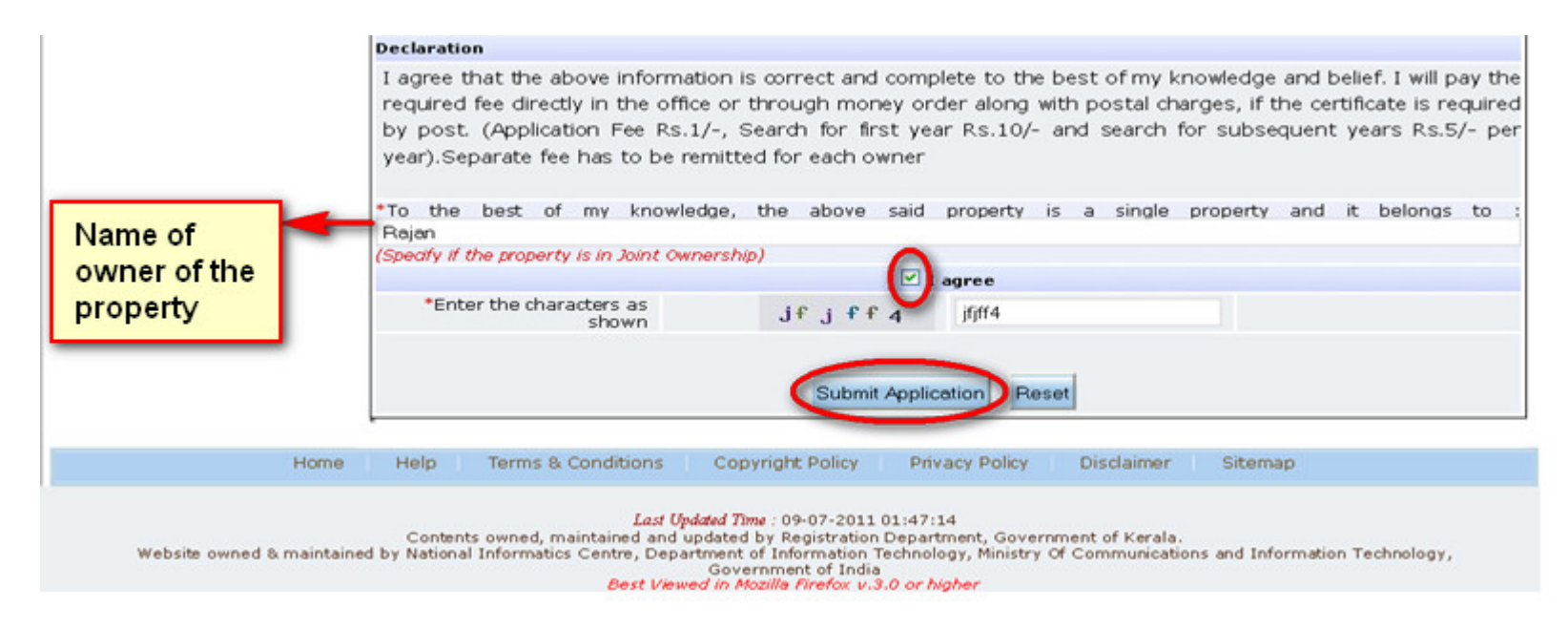

Window of Acknowledgement opens and click 'View Acknowledgement'

|                           | RE              | GISTRATIO<br>GOVERNMEN         | N DEPAR                    | <b>FMENT</b>  |           | PEARL           |
|---------------------------|-----------------|--------------------------------|----------------------------|---------------|-----------|-----------------|
| Code Directory            | Queries         | Doc. Registration              | Special Marriage           | Certificat    | es        | Chitty          |
| Tuesday, July 12, 2011    |                 |                                | <u></u>                    | 20 🤣          |           | English Version |
| How to Apply for          | Home > Cert     | ificates > Encumbrance Certifi | Home<br>cate > Submit      | NewUser Login | ContactUs |                 |
| » Encumbrance Certificate | Application for | EC                             |                            | 560 C         |           |                 |
| » Certified Copy          |                 |                                | Acknowledgemen             | t             |           |                 |
| » List Certificate        |                 |                                | Application Submitted Succ | essfully      |           |                 |
| » Marriage Registration   |                 | 1000000                        | Your Transaction ID : P54  | 51846         |           |                 |
| » Chitty Registration     |                 | Note: SJ                       | View Acknowledgem          | nent          |           |                 |
| Help                      | 1 - C           |                                |                            |               |           |                 |
| » Registration Act        |                 |                                |                            |               |           |                 |

» Registration Act

### Your application has been submitted successfully. Take a print of the acknowledgement

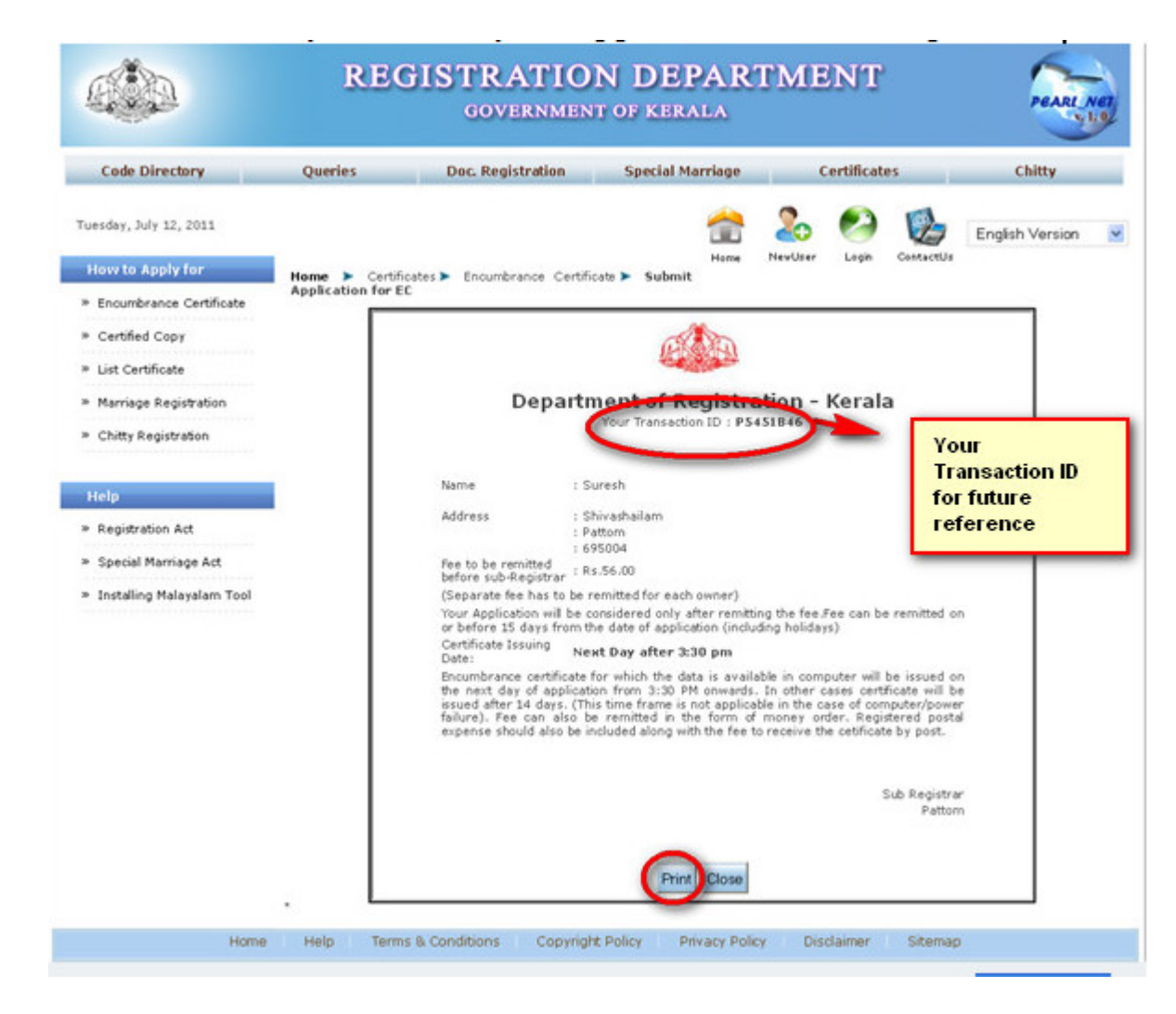